## 学認 Survey システム (CGS 連携バージョン) アンケート回答者管理マニュアル

【初版】

2022 年 11 月 11 日 国立情報学研究所

## 回答者の追加、削除

学認 Survey システム(CGS 連携バージョン)における回答者は、「学認クラウドゲートウェイサービス」に登録され、各所属機関名をグループ名とするグループに所属しています。 回答者を変更する場合は、「学認クラウドゲートウェイサービス」

## https://cg.gakunin.jp/

にログインし、所属するグループに入り、そのメンバーを追加・削除することができます。 「My グループ」ボタンをクリックすると、所属されているグループの一覧が表示されます。

| 🔶 🛛 🦘 GakuNin Cloud Gatewa                                                                                                    | ay Service× +                          |                    | ~     |            |                   | o ×      |
|----------------------------------------------------------------------------------------------------|----------------------------------------|--------------------|-------|------------|-------------------|----------|
| ← → C ◯ A ब htt                                                                                                    | tps://cg. <b>gakunin.jp</b> /map/mygro | ups/view 🗉 😭 🔍 検索  |       | <u>т</u> н |                   | 🖸 📫      |
| Gateway Service MYグループ                                                                                                    |                                        |                    |       |            | <b>8</b> 24       | Menu ^   |
| ● 所属グループ                                                                                                    | 学認クラウドゲートウ:                            | ェイサービスグループ機能/      | くようこそ |            |                   |          |
| <ul> <li>         → 並び替え         <ul> <li>             ・ 並び替え         </li> <li>             ・ 機関名             ・         </li> </ul> </li> </ul> | グループの作成                                | ♪グループを探す           |       |            |                   |          |
| <ul> <li>mapcorev2</li> <li>学認参加IdP運用状況調査の</li> </ul>                                                                                            | 所属グループ                                 |                    |       |            | <b>*</b> <u>*</u> | び替え      |
| Web化                                                                                                    | 機関名                                    |                    |       |            |                   | 非公開      |
| グループの作成                                                                                                    |                                        | Q                  |       |            |                   |          |
| ● SPコネクタ                                                                                                    | meatmail                               | -lite 学認参加IdP運用状況調 | 查     |            |                   |          |
| ≪ 学認Surveyシステム                                                                                                    |                                        |                    |       |            |                   | <b>,</b> |

ここで、所属機関名と同じグループ名の箇所をクリックすると、機関の情報表示画面に遷移 します。以降の操作は次のマニュアルを参照ください。

GakuNin mAP マニュアル

https://meatwiki.nii.ac.jp/confluence/display/gakuninmappublic/Home
行う操作に応じて、以下の章をご参照ください。
メンバーを確認する時

「メンバーリストを見る」
メンバーを追加する時
「メンバーを招待する」
「グループメンバーを管理者にする」
(招待した人が別の人を招待するのに必要です「管理者+メンバー」を 選択してください)
メンバーを削除する時

「グループメンバーを退会させる」

※ なお、グループに対する他の操作は行わないでください。 なお、「メンバー一覧」画面で、メールアドレスのみの表示で「招待中」となっている方は、 連絡先として登録されたメールアドレス、もしくは ePPN が割り当てられていない運用責 任者です(次図)。この状態でも通知は届きますのでそのままお使いください。このメール アドレスに通知を送信したくない場合は退会させてください。

| Gateway Service MYグループ                                                                                                    |                                                                                         |                                       | 80804        | Menu |  |  |  |  |
|----------------------------------------------------------------------------------------------------|-----------------------------------------------------------------------------------------|---------------------------------------|--------------|------|--|--|--|--|
| <ul> <li>認証・クラウ・・・ NI クラウド・・・&lt;</li> <li>機関名</li> <li>●グループメニュー</li> </ul>                                                                           | 「学認」に関… 研究クラウド… GakuNinClo… ▼<br>機関名 メンバーリスト                                            |                                       |              |      |  |  |  |  |
| <ul> <li>グループトップ</li> <li>メンバーリスト</li> <li>管理者メニュー</li> <li>メンバー招待</li> <li>送信される属性の同意</li> <li>利用Webサービス</li> <li>グループの修正</li> <li>グループの削除</li> </ul> | ※検索対象は氏名と、招待中のメールアドレスになります。<br><前へ 次へ> 氏名 機関名 所属: 第二章 入会: 2022/11/07 ldP: 第二章 メール到達性: O | 権限<br>〇管理者<br>・<br>・<br>・<br>、<br>ンバー | 退会<br>□退会させる |      |  |  |  |  |
|                                                                                                    | メールアドレス<br><del>招待中</del><br>メールアドレス<br><del>招待中</del>                                  |                                       | □退会させる       |      |  |  |  |  |
|                                                                                                    |                                                                                         | 上記メンバーを                               | 上記メンバーを      |      |  |  |  |  |

なお、この人たちは、「学認参加 ldP 運用状況調査」にはログインすることはできません。